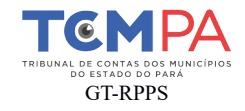

# Orientações para elaboração e preenchimento do Relatório de Conformidade das Contas Anuais dos Regimes Próprios de Previdência Social - 2017/2018

| Processo:       | N° do Processo SPE (Exemplo: 070422.2016.2.000) |
|-----------------|-------------------------------------------------|
| Município:      | XXXXX                                           |
| Fiscalizado:    | RPPS – Fundo ou Instituto de Previdência        |
| Assunto:        | Prestação de Contas                             |
| Exercício:      | 20xx                                            |
| Ordenador:      | XXX                                             |
| Contador:       | XXXXXX                                          |
| Informação nº:  | XXXXX                                           |
| Conselheiro:    | XXXX                                            |
| Equipe Técnica: | XXXX                                            |

#### QUADRO DE IDENTIFICAÇÃO:

# 1. APRESENTAÇÃO

a. Elaborar breve comentário que contenha, no mínimo:

- Legislação aplicável à análise das contas de gestão (art. 71, inciso II da Constituição Federal, art. 38 da Lei Orgânica do Tribunal de Contas dos Municípios do Estado do Pará e art. 176, §1º do Regimento Interno do Tribunal de Contas dos Municípios do Estado do Pará).
- Identificação do(s) ordenador(es).
- período(s) do(s) ordenador(es).
- Órgão.
- Exercício
- Risco

## 2. INSTRUÇÃO

#### 2.1. Remessa de Documentos

#### 2.1.1. Prestação de Contas

| Documentação     | Processo Nº | Data Protocolo | Prazo Legal | Atraso |
|------------------|-------------|----------------|-------------|--------|
| 10. QUADRIMESTRE |             |                |             |        |
| 20. QUADRIMESTRE |             |                |             |        |
| 30. QUADRIMESTRE |             |                |             |        |

a. Identificar a documentação enviada que compõe a prestação de contas.

b. Analisar a tempestividade da entrega, observando as regras regimentais vigentes.

Travessa Magno Araújo, 474, Telégrafo, Belém, PA, CEP: 66.113.55

(91) 3210-7500 - <u>www.tcm.pa.gov.br</u>

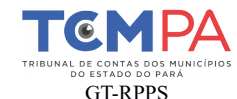

c. Efetuar a tipificação do descumprimento da norma, se ocorrer.

### 2.2. Resultado da Gestão Orçamentária e Financeira

#### 2.2.1 Orçamento e Alterações

- a. Informar o nº da Lei que aprovou o Orçamento Municipal.
- b. Informar o valor da receita prevista e da despesa fixada para o RPPS.

#### 2.2.2 Da Receita

a. Informar a receita levantada pelo Tribunal comparando com a receita demonstrada pelo RPPS.

b. Efetuar a tipificação do descumprimento da norma, se ocorrer.

#### 2.2.3 Despesa Orçamentária

a. Informar a despesa realizada (empenhada) no exercício.

b. Informar a despesa paga no exercício.

c. Informar os restos a pagar inscritos no exercício.

d. Efetuar a tipificação do descumprimento da norma, se ocorrer.

#### 2.2.4. Balanço Financeiro

a. Preencher na coluna "levantado" do Balanço Financeiro com as receitas e as despesas orçamentárias, com as transferências financeiras recebidas e concedidas, bem como com os ingressos e dispêndios extraorçamentários, conjugados com o saldo do exercício anterior e o saldo do final do exercício.

b. Destacar as inconsistências do saldo anterior e do saldo final em notas explicativas.

c. Verificar no Balanço Financeiro se as contribuições retidas dos segurados foram recolhidas tanto ao RPPS quanto ao RGPS.

#### 2.3 Contratações Temporárias

a. Informar o valor do gasto com contratos temporários.

b. Informar a Lei que autorizou a contratação temporária.

c. Verificar se foi encaminhado o relatório consolidado de contratos temporários na prestação de contas quadrimestrais (art. 8º da Resolução Administrativa nº 03/2016).

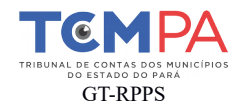

d. Verificar no SIPWIN se os documentos relacionados aos contratos temporários foram encaminhados, conforme arts. 2º a 4º da Resolução nº 03/2016.

#### 2.4 Contribuições Previdenciárias

Antes de parametrizar a alíquota do RPPS no Relatório Eletrônico Informatizado – REI, faz-se necessário verificar o percentual de contribuição do Ente, o qual pode ser consultado por meio das seguintes fontes:

- Lei Municipal que instituiu o Regime Próprio de Previdência.
- Site Cadprev, por meio do Demonstrativo de Resultados da Avaliação Atuarial DRAA.
- Site Cadprev, por meio do relatório de irregularidade do Demonstrativo de Informações Previdenciárias e Repasses – DIPR.

Para consultar o Cadprev - DRAA, é necessário acessar o link: http://cadprev.previdencia.gov.br/Cadprev/faces/pages/modulos/draa/consultarDemonstrativos .xhtml, inserir o município e o exercício desejado e clicar em "visualizar DRAA (PDF)" conforme figura abaixo:

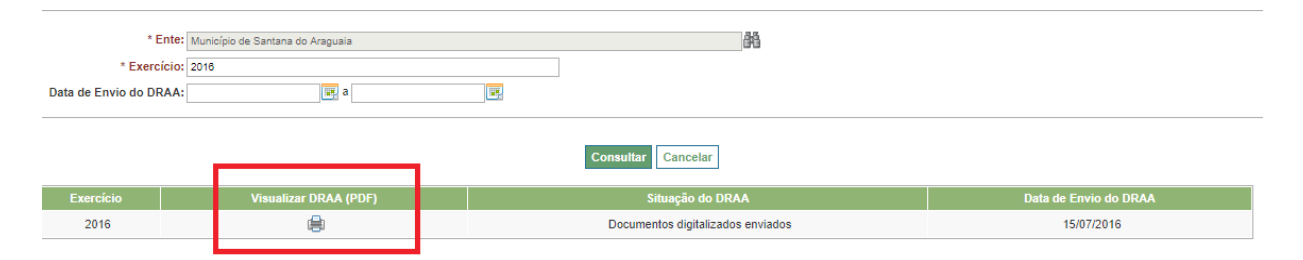

OBS: Figura ilustrativa para fins didáticos.

Em seguida, acessar a opção "Plano de Custeio Vigente", verificar a alíquota do Ente Federativo e somar com a alíquota que consta no plano de amortização do exercício em análise, se houver, conforme as figuras a seguir:

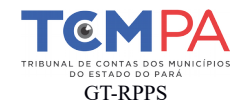

DEMONSTRATIVO DE RESULTADOS DA AVALIAÇÃO ATUARIAL - DRAA Plano Civil Previdenciário Civil >> Previdenciário >> Base Normativa steio Vigenti no de Cu ribuição Normal Norma Aliquota (%): 15.2/ 00/11/2015 APT 1 Base de Cálculo da Contribuilção do Ente Federativo Base Tipo da No da N Data da N 763 09/11/2015 ART. MINISTÉRIO DA PREVIDÊNCIA SOCIAL - MPS + SECRETARIA DE POLÍTICAS DE PREVIDÊNCIA SOCIAL - SPPS DÉNCIA SOCIAI DEPARTAMENTO DOS REGIMES DE PREVIDÊNCIA NO SERVICO PÚBLICO - DRPSP aria de P DEMONSTRATIVO DE RESULTADOS DA AVALIAÇÃO ATUARIAL - DRAA Aporte Anual (R\$) Ano Aliguota (%) 2015 1.30 1.50 2016 2018 1.90 2019 2.10 2.30 2.80 2021

OBS: Figura ilustrativa para fins didáticos.

Já para consultar o relatório de irregularidades do DIPR no CADPREV, é necessário acessar o link:

<u>http://cadprev.previdencia.gov.br/Cadprev/faces/pages/modulos/dipr/consultarDemonstrativos</u> <u>.xhtml</u>, inserir o município e o exercício desejado e consultar o Relatório de Irregularidade do DIPR, conforme a figura a seguir:

|           | * Ente: Município de<br>Exercício: 2018                 | a Santana do Araguaia                                 |                | <u></u> #                                                                     | Bimestre: Novembro/Dezembro V       |                 |  |  |  |  |  |
|-----------|---------------------------------------------------------|-------------------------------------------------------|----------------|-------------------------------------------------------------------------------|-------------------------------------|-----------------|--|--|--|--|--|
|           |                                                         |                                                       | C              | onsultar                                                                      |                                     |                 |  |  |  |  |  |
|           | Demonstrativos de Informações Previdenciárias e Repasse |                                                       |                |                                                                               |                                     |                 |  |  |  |  |  |
|           |                                                         | Demonstra                                             | ativos de Infe | ormações Previdenciárias e Repasse                                            |                                     |                 |  |  |  |  |  |
| Exercício | Bimestre                                                | Demonstra<br>Visualizar Relatório de Entrada de Dados | ativos de Infe | ormações Previdenciárias e Repasse<br>Visualizar Relatório de Irregularidades | Visualizar Declaração de Veracidade | Visualizar DIPR |  |  |  |  |  |

OBS: Figura ilustrativa para fins didáticos.

Vale ressaltar que nem todos os relatórios de irregularidades possuem a informação sobre as alíquotas. Caso haja, ela estará na opção "Base de Cálculo X Contribuições do Ente Federativo", conforme a figura a seguir:

Travessa Magno Araújo, 474, Telégrafo, Belém, PA, CEP: 66.113.55 (91) 3210-7500 - <u>www.tcm.pa.gov.br</u>

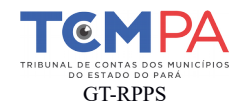

|      | RELATÓRIO DE IRREGULARIDADES - DIPR - DETALHAMENTO         |       |           |         |           |       |                |      |                |      |                      |                |                   |
|------|------------------------------------------------------------|-------|-----------|---------|-----------|-------|----------------|------|----------------|------|----------------------|----------------|-------------------|
|      |                                                            |       |           |         |           |       |                |      |                |      |                      |                |                   |
|      | NOME DO ENT                                                | E     |           |         | UF        |       | CNPJ           |      | PLANO          |      | BIMESTRE             | DADOS DE ENVIO |                   |
|      | Santana do Arago                                           | uaia  |           |         | PA        | 05.83 | 32.977/0001-99 |      | Previdenciário | NO   | V/DEZ - 2016         | 21             | /02/2017 11:24:10 |
|      |                                                            |       |           |         |           |       |                |      |                |      |                      |                |                   |
|      | BASES DE CÁLCULO X CONTRIBUIÇÕES DO ENTE FEDERATIVO        |       |           |         |           |       |                |      |                |      |                      |                |                   |
| RESP | FOLHAS DE PAGAMENTO DE<br>PONSABILIDADE DO ENTE FEDERATIVO | COMP. | ALÍQ. (%) | BASE DE | E CÁLCU   | LO    | VALOR DEVIDO   | 0    | VALOR REPASSA  | DO   | DIVERGÊNC<br>APURADA | A              | SITUAÇÃO          |
|      | Do ENTE ("patronal") relativa aos                          | NOV   | 16,74     |         | 1.910.949 | 9,18  | 319.892        | 2,89 | 268.103        | 3,78 | 51.7                 | 789,11         | IRREGULAR         |
| 1 C  | servidores                                                 | DEZ   | 16,74     | :       | 3.800.386 | 6,75  | 636.184        | 1,74 | 583.72         | 7,47 | 52.4                 | 57,27          | IRREGULAR         |
|      |                                                            |       |           |         |           |       | DIFERENÇA A    |      | NOV            |      | 51.7                 | 789,11         |                   |
|      |                                                            |       |           |         |           |       | REGULARIZAR    | 2    | DEZ            |      | 52.4                 | 57,27          |                   |

|   | PARCELAMENTOS |            |                               |             |                    |              |                 |                        |           |  |  |  |
|---|---------------|------------|-------------------------------|-------------|--------------------|--------------|-----------------|------------------------|-----------|--|--|--|
|   | COMP.         | NO. TERMO  | DATA<br>CONSOLIDAÇÃO<br>TERMO | NO. PARCELA | DATA DO<br>REPASSE | VALOR DEVIDO | VALOR REPASSADO | DIVERGÊNCIA<br>APURADA | SITUAÇÃO  |  |  |  |
|   |               | 00315/2013 | 22/02/2013                    | 044         |                    | 14.938,47    |                 |                        | IRREGULAR |  |  |  |
|   |               | 00316/2013 | 27/02/2013                    | 044         |                    | 4.021,52     |                 |                        | IRREGULAR |  |  |  |
| 9 | NOV           | 00317/2013 | 27/02/2013                    | 044         |                    | 16.920,88    |                 |                        | IRREGULAR |  |  |  |
|   |               | 00442/2014 | 01/05/2014                    | 030         |                    | 4.124,63     |                 |                        | IRREGULAR |  |  |  |
|   |               | 00139/2015 | 06/04/2015                    | 020         |                    | 33.818,64    |                 |                        | IRREGULAR |  |  |  |
|   |               |            |                               |             |                    |              |                 |                        |           |  |  |  |

OBS: Figura ilustrativa para fins didáticos.

Após a verificação da alíquota na Lei Municipal do Plano de Custeio, no DRAA e/ou no DIPR, deve-se parametrizar as informações no REI.

#### Parametrização no REI

No REI, deve-se parametrizar as alíquotas dos planos geral e próprio de previdência, além dos valores empenhados com a contratação temporária, com os vencimentos e vantagens fixas e com a contribuição patronal do RPPS e do RGPS.

Figura do Quadro de Parametrização no REI

| Conexão com as UCs Monitoramento Monitoramento |       |                                                                     |           |                    |                 |           |                    |                              |             |             |            |                     |
|----------------------------------------------------------------------------------------------------|-------|---------------------------------------------------------------------|-----------|--------------------|-----------------|-----------|--------------------|------------------------------|-------------|-------------|------------|---------------------|
| Santana Do Araguala Prestações de Contas Remuneração Diárias Transferências Câmara Receita Exer. Anterior Desp. Pessoal Previdência Convénios 2016                                                                                                    |       |                                                                     |           |                    |                 |           |                    |                              |             |             |            |                     |
|                                                                                                    | REIv3 | .0 - Relatório Eletrônico Integrado<br>ncia (2016)                  |           |                    |                 |           | SANTAI<br>03/09/20 | NA DO ARAGUAIA.<br>018 10:24 | /2016       |             |            |                     |
| Novo                                                                                                    |       |                                                                     |           |                    | Imprimir        |           |                    |                              |             |             |            |                     |
|                                                                                                    | UG *  | Ordenador                                                           | INSS Base | INSS<br>Percentual | INSS<br>Empenho | IPM Base  | IPM<br>Percentual  | IPM<br>Empenho               | Mun<br>Base | Mun<br>Perc | Mun<br>Emp | Imprime<br>Planilha |
| 11                                                                                                    | FMDCA | -<br>2016-01-01 - 2016-12-31 Wryslhia Kelly De Carvalho<br>Ferreira | 81.052,88 | 21,00              | 0,00            | 12.307,56 | 16,74              | 1.352,70                     | 0,00        | 0,00        | 0,00       | Sim                 |

OBS: Figura ilustrativa para fins didáticos.

A finalidade da parametrização é gerar no Relatório de Técnico Inicial o seguinte quadro:

| INSS - Instituto Nacional do Seguro Social  |  |  |  |  |  |
|---------------------------------------------|--|--|--|--|--|
| Base de Cálculo - Folha de Pagamento (INSS) |  |  |  |  |  |
|                                             |  |  |  |  |  |

Travessa Magno Araújo, 474, Telégrafo, Belém, PA, CEP: 66.113.55

(91) 3210-7500 - <u>www.tcm.pa.gov.br</u>

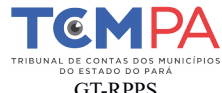

| GIMID                                                 |  |  |  |  |  |  |  |
|-------------------------------------------------------|--|--|--|--|--|--|--|
| 21,00% Sobre Base de Cálculo ( INSS )                 |  |  |  |  |  |  |  |
| (-) Encargos Patronais Empenhados no Exercício (INSS) |  |  |  |  |  |  |  |
| Encargos Patronais não Apropriados (INSS)             |  |  |  |  |  |  |  |
| IPM - Instituto de Previdência do Municipal           |  |  |  |  |  |  |  |
| Base de Cálculo - Folha de Pagamento (IPM)            |  |  |  |  |  |  |  |
| XX% Sobre Base de Cálculo (IPM)*                      |  |  |  |  |  |  |  |
| (-) Encargos Patronais Empenhados no Exercício (IPM)  |  |  |  |  |  |  |  |
| Encargos Patronais não Apropriados (IPM)              |  |  |  |  |  |  |  |

## 2.5 Taxa de Administração

a. Consultar a Lei Municipal que instituiu a alíquota referente à Taxa de Administração ou consultar a alíquota no DRAA na opção "Administração do Plano".

b. Verificar valor total das remunerações, proventos e pensões dos segurados vinculados ao RPPS relativo ao exercício financeiro anterior.

c. Verificar as despesas administrativas do exercício financeiro atual.

d. Efetuar a tipificação do descumprimento da norma, se ocorrer.

OBS: Se a taxa de administração for superior a 2%, identificar o percentual a maior, o volume de recursos que representa esse percentual e solicitar esclarecimentos quanto à origem dos recursos aplicados no excesso da despesa analisada.

| TAXA DE ADMINISTRAÇÃO                          |  |  |  |  |  |  |  |
|------------------------------------------------|--|--|--|--|--|--|--|
| A – BASE DE CÁLCULO (exercício anterior)       |  |  |  |  |  |  |  |
| Ativos vinculados ao RPPS                      |  |  |  |  |  |  |  |
| Inativos                                       |  |  |  |  |  |  |  |
| Pensionistas                                   |  |  |  |  |  |  |  |
| B – DESPESAS ADMINISTRATIVAS <sup>1</sup>      |  |  |  |  |  |  |  |
| Contratação por Tempo de Serviço               |  |  |  |  |  |  |  |
| Vencimentos e Vantagens Fixas de Pessoal Civil |  |  |  |  |  |  |  |
| Obrigações Patronais                           |  |  |  |  |  |  |  |
| Despesas de Exercícios Anteriores              |  |  |  |  |  |  |  |
| Diária                                         |  |  |  |  |  |  |  |
| Material de Consumo                            |  |  |  |  |  |  |  |
| Passagens                                      |  |  |  |  |  |  |  |
| Outros Serviços de Terceiros Pessoa Física     |  |  |  |  |  |  |  |
| Outros Serviços de Terceiros Pessoa Jurídica   |  |  |  |  |  |  |  |
| Contribuições                                  |  |  |  |  |  |  |  |
| Obras e Instalações                            |  |  |  |  |  |  |  |
| Equipamentos e Material Permanente             |  |  |  |  |  |  |  |

1 Rol meramente exemplificativo

Travessa Magno Araújo, 474, Telégrafo, Belém, PA, CEP: 66.113.55

<sup>(91) 3210-7500 - &</sup>lt;u>www.tcm.pa.gov.br</u>

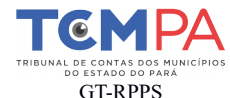

| TAXA DE ADMINISTRAÇÃO                             |  |
|---------------------------------------------------|--|
| PERCENTUAL UTILIZADO (B/A)                        |  |
| Valor Limite para Despesas Administrativas (A*X%) |  |
| Situação (regular ou irregular)                   |  |

#### 2.6. Processos Licitatórios

a. Realizar a análise dos procedimentos licitatórios que foram encaminhados, via mural de licitações, conforme a matriz de risco.

b. Efetuar a tipificação do descumprimento da norma, se ocorrer.

#### 2.7. Demonstrativos Previdenciários

## 2.7.1. Certificado de Regularidade Fiscal - CRP

a. Localizar no site do Ministério da Previdência, link: http://www1.previdencia.gov.br/sps/app/crp/crppesquisaente.asp, a situação do Certificado de Regularidade Previdenciária do RPPS (válido, válido após decisão judicial ou sem CRP) em análise e registrar as irregularidades que constam em extrato, se houver, mesmo que não sejam impeditivas para emissão do CRP.

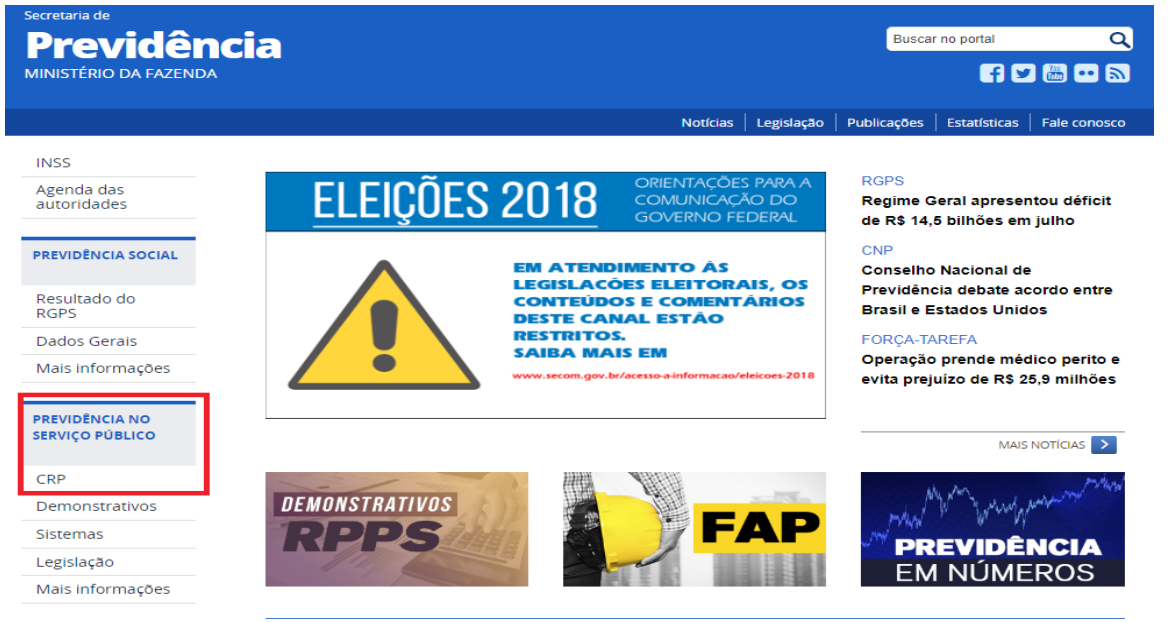

OBS: Figura ilustrativa para fins didáticos.

Travessa Magno Araújo, 474, Telégrafo, Belém, PA, CEP: 66.113.55 (91) 3210-7500 - <u>www.tcm.pa.gov.br</u>

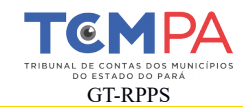

#### CRPs emitidos para: Abaetetuba

|                     | Regime: Próprio                 |                      |                                         |                     |            |  |  |  |  |
|---------------------|---------------------------------|----------------------|-----------------------------------------|---------------------|------------|--|--|--|--|
| Emissão             | Validade                        | Cancelamento         | Observação                              | Decisão<br>Judicial | Visualizar |  |  |  |  |
| 22/03/2018 17:58:32 | 18/09/2018                      |                      |                                         | Não                 | ø          |  |  |  |  |
| 25/03/2008 09:37:20 | 23/06/2008                      |                      |                                         | Não                 | ø          |  |  |  |  |
| 14/11/2007 13:49:11 | 12/02/2008                      |                      |                                         | Não                 | ø          |  |  |  |  |
| 28/08/2003 00:00:00 | 24/02/2004                      |                      |                                         | Não                 | ø          |  |  |  |  |
| 08/01/2003 00:00:00 | 07/07/2003                      |                      |                                         | Não                 | ø          |  |  |  |  |
|                     | Extrato previ<br>Emitir novo CR | denciário Extrato de | e irregularidade<br>esquisar outro ente |                     |            |  |  |  |  |

OBS: Figura ilustrativa para fins didáticos.

b. Efetuar a tipificação do descumprimento da norma, se ocorrer.

#### 2.7.2 Demonstrativo de Informações Previdenciárias e Repasses - DIPR

a.LocalizarnositedoMPS,link:http://cadprev.previdencia.gov.br/Cadprev/faces/pages/modulos/dipr/consultarDemonstrativos.xhtml, se foram encaminhados os DIPR de todos os bimestres do exercício, além de registraras irregularidades que constam no extrato, se houver.

| ① Não seguro                                  | cadprev.previdenci                                  | dencia.gov.br/Cadprev/faces/pages/modulos/dipr/consultarDemonstrativos.xhtml |                                          |                 |                                                                       |                                     |                 |  |  |  |
|-----------------------------------------------|-----------------------------------------------------|------------------------------------------------------------------------------|------------------------------------------|-----------------|-----------------------------------------------------------------------|-------------------------------------|-----------------|--|--|--|
| a acessar rapidament                          | te, coloque os seus favor                           | tos aqui na barra de favoritos. In                                           | portar favoritos agora                   |                 |                                                                       |                                     |                 |  |  |  |
| ia Social<br>revidência Social                |                                                     |                                                                              |                                          |                 |                                                                       |                                     |                 |  |  |  |
|                                               |                                                     |                                                                              |                                          | CADPI<br>Regim  | REV - Sistema de Informações dos<br>es Públicos de Previdência Social |                                     |                 |  |  |  |
| Consultas Públicas                            | <ul> <li>Acesso SPPS - CA</li> </ul>                | OPREV-Ente Local                                                             |                                          |                 |                                                                       |                                     |                 |  |  |  |
| r Informações Públi<br>s precedidos com aster | icas do Demonstrativo<br>risco(*) são de preenchime | de Informações Previdenciária<br>nto obrigatório.                            | s e Repasses - DIPR                      |                 |                                                                       |                                     |                 |  |  |  |
| — Dados da Consulta                           |                                                     |                                                                              |                                          |                 |                                                                       |                                     |                 |  |  |  |
|                                               |                                                     | * Ente: Mut                                                                  | icípio de Breves                         |                 | 88                                                                    |                                     |                 |  |  |  |
|                                               |                                                     | Exercício: 201                                                               | 7                                        |                 |                                                                       | Bimestre: Novembro/Dezembro 🔻       |                 |  |  |  |
|                                               |                                                     |                                                                              |                                          |                 | Consultar Cancelar                                                    |                                     |                 |  |  |  |
|                                               |                                                     |                                                                              | De                                       | emonstrativos d | e Informações Previdenciárias e Repasse                               |                                     |                 |  |  |  |
|                                               | Exerc                                               | ício Bimestre                                                                | Visualizar Relatório de Entrada de Dados | 8               | Visualizar Relatório de Irregularidades                               | Visualizar Declaração de Veracidade | Visualizar DIPR |  |  |  |
|                                               | 20                                                  | 7 Novembro/Dezembro                                                          | ÷                                        |                 | <b>e</b>                                                              |                                     | 8               |  |  |  |

b. Verificar no DIPR se há Relatório de Irregularidades, conforme a figura a seguir:

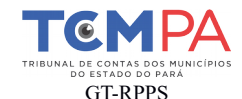

|              | RELATÓRIO DE IRREGULARIDADES - DIPR |    |                    |             |                |                     |
|--------------|-------------------------------------|----|--------------------|-------------|----------------|---------------------|
|              |                                     |    |                    |             |                |                     |
| NOME DO ENTE |                                     | UF | CNPJ               | SEGREGAÇÃO? | BIMESTRE       | DADOS DE ENVIO      |
| Breves       |                                     | PA | 04.876.389/0001-94 | NĂO         | JAN/FEV - 2017 | 24/04/2018 10:40:57 |

Na análise dos dados informados no Demonstrativo de Informações Previdenciárias e Repasses - DIPR acima indicado foram identificadas as divergências abaixo descritas, resultando em irregularidade no critério "DIPR - Consistência e Caráter Contributivo", exigido para a emissão do Certificado de Regularidade Previdenciária - CRP.

| ITEM                    | PLANO          | COMPETÊNCIA | SITUAÇÃO INDICATIVA DE DIVERGÊNCIA                                                                                                    | STATUS                             |
|-------------------------|----------------|-------------|----------------------------------------------------------------------------------------------------|------------------------------------|
| Regra de Batimento 01.a | Previdenciário | JAN         | Os valores repassados das contribuições do Ente ("patronal"), relativos aos servidores,<br>estão inferiores aos efetivamente devidos, considerando os valores obtidos pela<br>multiplicação das bases de cálculo informadas no DIPR pela alíquota cadastrada no<br>CADPREV.                                                                                                    | Ativa<br>1 Irregularidade          |
| Regra de Batimento 01.a | Previdenciário | FEV         | Os valores repassados das contribuições do Ente ("patronal"), relativos aos servidores,<br>estão inferiores aos efetivamente devidos, considerando os valores obtidos pela<br>multiplicação das bases de cálculo informadas no DIPR pela alíquota cadastrada no A mesor<br>CADPREV. de Jane                                                                                       | Ativa<br>na irregularidade<br>iro. |
| Regra de Batimento 02.b | Previdenciário | FEV         | Os valores repassados das contribuições do Ente ("patronal"), relativos aos servidores<br>afastados com beneficios pagos peia Unidade Gestora (auxilio-doença, salário-maternidade<br>e outros), estão inferiores aos efetivamente devidos, considerando os valores obitdos pela<br>multiplicação das bases de cálculo informadas no DIPR pela alíquota cadastrada no<br>CADPREV. | Ativa<br>PIrregularidade           |
| Regra de Batimento 09   | Previdenciário | JAN         | Os valores repassados relativos aos termos de acordo de parcelamento estão inferiores aos<br>efetivamente devidos, considerando os valores obtidos pela atualização das parcelas<br>vencidas na competência.                                                                                                    | Ativa<br>Irregularidade            |
| Regra de Batimento 09   | Previdenciário | FEV         | Os valores repassados relativos aos termos de acordo de parcelamento estão inferiores aos<br>efetivamente devides, considerando os valores obtidos pela atualização das parcelas<br>vencidas na competência. A mesma irregularida                                                                                                    | Ativa<br>de de janeiro.            |

| PARCELAMENTOS |       |            |                               |             |                    |              |                 |                        |           |
|---------------|-------|------------|-------------------------------|-------------|--------------------|--------------|-----------------|------------------------|-----------|
|               | COMP. | NO. TERMO  | DATA<br>CONSOLIDAÇÃO<br>TERMO | NO. PARCELA | DATA DO<br>REPASSE | VALOR DEVIDO | VALOR REPASSADO | DIVERGÊNCIA<br>APURADA | SITUAÇÃO  |
| 9             | NOV   | 00357/2009 | 25/08/2009                    | 097         |                    | 27.510,22    |                 |                        | IRREGULAR |
|               |       | 00888/2016 | 31/10/2016                    | 013         |                    | 2.499.453,44 |                 |                        | IRREGULAR |
|               | DEZ   | 00357/2009 | 25/08/2009                    | 098         |                    | 27.471,06    |                 |                        | IRREGULAR |
|               |       |            |                               |             |                    |              |                 |                        |           |

OBS: Figura ilustrativa para fins didáticos.

c.Efetuar a tipificação do descumprimento da norma, se ocorrer.

## <u>Atenção!</u>

**Redigir** de forma resumida no Relatório Técnico Inicial, as irregularidades apontadas no DIPR; **informar** o montante da divergência **apurada no ano** em análise e **citar**, com base no art. 33 da LC nº 109/2016, para que o Instituto de Previdência do Município de XXX encaminhe a esta Corte de Contas **os documentos** que comprovem as **providências** que foram adotadas para sanar as supostas irregularidades apontadas.

É importante observar que as irregularidades verificadas no DIPR normalmente se repetem, não sendo necessário transcrevê-las mais de uma vez. Para fins didáticos, seguem os exemplos dos textos relacionados às figuras acima dispostas:

Exemplo de redação nº 1: Os valores repassados das contribuições do Ente ("patronal"), relativos aos servidores, estão inferiores aos efetivamente devidos relativos aos servidores, estão inferiores aos efetivamente devidos, considerando os valores obtidos pela multiplicação das bases de cálculo informadas no DIPR pela alíquota cadastrada no CADPREV, no montante de R\$XXXX;

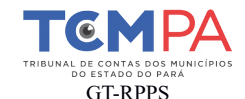

Exemplo de redação nº 2: Os valores repassados das contribuições do Ente ("patronal"), relativos aos servidores afastados com benefícios pagos pela Unidade Gestora (auxílio-doença, salário-maternidade e outros), estão inferiores aos efetivamente devidos, considerando os valores obtidos pela multiplicação das bases de cálculo informadas no DIPR pela alíquota cadastrada no CADPREV, no montante de R\$XXXX;

*Exemplo de redação nº 3: Os valores repassados relativos aos termos de acordo de parcelamento estão inferiores aos efetivamente devidos, considerando os valores obtidos pela atualização das parcelas vencidas na competência, no montante de R\$XXXX.* 

OBS: o exemplo nº 3 refere-se a uma falha de descumprimento de termos de parcelamento que também deve ser citado no <u>Relatório Técnico Inicial de Governo</u> pelo descumprimento do art. 2º, inciso II, alínea "e" da Instrução Administrativa nº 002/2016/TCM-PA.

# 2.7.3 Demonstrativo da Política de Investimentos – DPIN

a. Localizar no site do MPS, link: http://cadprev.previdencia.gov.br/Cadprev/faces/pages/modulos/dpinV2/consultarDemonstrati
vos.xhtml, consultas públicas, se foi encaminhado o DPIN do exercício.
b.Efetuar a tipificação do descumprimento da norma, se ocorrer.

#### 2.7.4 Demonstrativo de Aplicações e Investimento dos Recursos - DAIR

a. Localizar no site do MPS, link: http://cadprev.previdencia.gov.br/Cadprev/faces/pages/modulos/dair/consultarDemonstrativos
.xhtml, se foram encaminhados os DAIR de todos os meses do exercício.

b. Verificar no DAIR o nome do investimento na opção "Identificação do Ativo" e o valor aplicado em 31/12/20XX, e comparar com os extratos bancários do período.

#### RESUMO – DAIR EM 31/12/X1

# DEMONSTRATIVO DAS APLICAÇÕES / INVESTIMENTOS DOS RECURSOS – DAIR INSTITUTO PREVIDENCIÁRIO DO MUNICÍPIO DE XXXX

| NOME DOS FUNDOS DE INVESTIMENTOS | SALDO EM 31/12/X1 | SALDO EM 31/12/X1 EX- |
|----------------------------------|-------------------|-----------------------|
| (Atenção! Extraído do DAIR)      | DAIR              | TRATO BANCÁRIO        |
|                                  |                   |                       |
|                                  |                   |                       |
|                                  |                   |                       |
|                                  |                   |                       |
| TOTAL EM 31/12/X1                |                   |                       |

Travessa Magno Araújo, 474, Telégrafo, Belém, PA, CEP: 66.113.55

(91) 3210-7500 - www.tcm.pa.gov.br

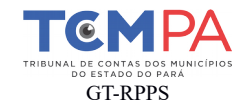

b.Efetuar a tipificação do descumprimento da norma, se ocorrer.

#### 2.7.5 Demonstrativo de Resultado da Avaliação Atuarial - DRAA

a. Localizar no site do MPS, link http://cadprev.previdencia.gov.br/Cadprev/faces/pages/modulos/draa/consultarDemonstrativos .xhtml, se foi encaminhado o DRAA.

#### 2.7.5.1 Alíquotas Previdenciárias

a. Informar as alíquotas aplicadas ao ente federativo e aos segurados (ativo, aposentado e pensionista), disponíveis na opção "Base Normativa - Plano de Custeio vigente", conforme a figura a seguir:

| DEMONSTRATIVO DE R                                           | DEMONSTRATIVO DE RESULTADOS DA AVALIAÇÃO ATUARIAL - DRAA |                 |              |                 |                           |                      |  |  |
|--------------------------------------------------------------|----------------------------------------------------------|-----------------|--------------|-----------------|---------------------------|----------------------|--|--|
| Plano Civil<br>Previdenciário                                |                                                          |                 |              |                 |                           |                      |  |  |
| Civil >> Previdenciário >> Base Normativa                    |                                                          |                 |              |                 |                           |                      |  |  |
| Plano de Custeio Vigente                                     |                                                          |                 |              |                 |                           |                      |  |  |
| Contribuição Normal                                          |                                                          |                 |              |                 |                           |                      |  |  |
| Ente Federativo                                              |                                                          |                 |              |                 |                           |                      |  |  |
| Aliquota (%):<br>15,24 Tipo da Norma: Lei Nùmero i           | da Norma:                                                | : 763 Dar       | ta da Norma: | : 09/11/2015    | Dispositivo da Norma: ART | G1                   |  |  |
| Base de Cálculo da Contribuilção do Ente Federativo          |                                                          |                 |              |                 |                           |                      |  |  |
| Base de Cálculo                                              |                                                          | Tipo da Norma   | N            | lúmero da Norma | Data da Norma             | Dispositivo da Norma |  |  |
| Total das Remunerações de Contribuição dos Servidores Ativos | Lei                                                      |                 |              | 763             | 09/11/2015                | ART.1                |  |  |
| Segurados Alivos                                             |                                                          |                 |              |                 |                           |                      |  |  |
| Aliquota (%): 11,00 Tipo da Norma: Lei Nùmero i              | da Norma:                                                | : 553 <b>Da</b> | ta da Norma: | : 13/09/2013    | Dispositivo da Norma: ART | . 64, §1°            |  |  |
| Aposentados                                                  |                                                          |                 |              |                 |                           |                      |  |  |
| Aliquota (%): 11,00 Tipo da Norma: Lei Número i              | da Norma:                                                | : 553 <b>Da</b> | ta da Norma: | : 13/09/2013    | Dispositivo da Norma: ART | . 63, III            |  |  |
|                                                              |                                                          |                 |              |                 |                           |                      |  |  |
|                                                              |                                                          |                 |              |                 |                           |                      |  |  |
|                                                              |                                                          |                 |              |                 |                           |                      |  |  |

OBS: Figura ilustrativa para fins didáticos.

b. Caso haja plano de amortização com aplicação de alíquota suplementar, descrevê-la separadamente da alíquota normal.

c. Efetuar a tipificação do descumprimento da norma, se ocorrer.

#### 2.7.5.2 Benefícios

a. Verificar os benefícios concedidos disponível na opção "Plano de Benefícios" conforme a figura a seguir:

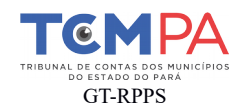

| Plano de Beneficios                                      |                                                     |               |                 |                      |               |
|----------------------------------------------------------|-----------------------------------------------------|---------------|-----------------|----------------------|---------------|
| Beneficios                                               |                                                     | Tipo da Norma | Número da Norma | Dispositivo da Norma | Data da Norma |
| Aposentadorias Programada                                | as (Por Idade, Tempo de Contribuição e Compulsória) | Lei           | 553             | ARTIGOS, 20, 21 e 22 | 13/09/2006    |
| Aposentadoria Especial - Pr                              | rofessor - Educação Infantil e Ensino Fund. e Médio | Lei           | 553             | ART. 21, §1*         | 13/09/2006    |
| Pensão Por Morte de Aposentado Voluntário ou Compulsório |                                                     | Lei           | 553             | ART. 32              | 13/09/2006    |
| Pensão Por Morte de Aposentado por Invalidez             |                                                     | Lei           | 553             | ART. 32              | 13/09/2006    |
| Pensão Por Morte de Servic                               | dor em Alividade                                    | Lei           | 553             | ART. 32              | 13/09/2006    |
| Aposentadoria Por Invalidez Permanente                   |                                                     | Lei           | 553             | ART. 19              | 13/09/2006    |
| Auxilio Doença                                           |                                                     | Lei           | 553             | ART. 23              | 13/09/2006    |
| Salário Maternidade                                      |                                                     | Lei           | 553             | ART. 25              | 13/09/2006    |
|                                                          |                                                     |               |                 |                      |               |

Página 9 de 33

03/09/2018 10:07:55

|                  | PREVIDÊNCIA SOCIAL<br>Secretaria de Políticas de<br>Previdência Social | MINISTÉRIO DA PREVIDÊNCIA SOCIAL - MPS<br>SECRETARIA DE POLÍTICAS DE PREVIDÊNCIA SOCIAL - SPPS<br>DEPARTAMENTO DOS REGIMES DE PREVIDÊNCIA NO SERVIÇO PÚBLICO - DRPSP |     |     |         |            |  |  |  |
|------------------|------------------------------------------------------------------------|----------------------------------------------------------------------------------------------------|-----|-----|---------|------------|--|--|--|
|                  | DEMONSTRATIVO DE RESULTADOS DA AVALIAÇÃO ATUARIAL - DRAA               |                                                                                                    |     |     |         |            |  |  |  |
| Auxílio Reclusão |                                                                        |                                                                                                    | Lei | 553 | ART. 39 | 13/09/2006 |  |  |  |
| Salário Família  |                                                                        |                                                                                                    | Lei | 553 | ART. 27 | 13/09/2006 |  |  |  |
|                  |                                                                        |                                                                                                    |     |     |         |            |  |  |  |

OBS: Figura ilustrativa para fins didáticos.

b.Efetuar a tipificação do descumprimento da norma, se ocorrer.

#### 2.7.5.3 Resultados da Avaliação Atuarial

a. Informar, no Relatório Técnico Inicial o montante do déficit atuarial a amortizar, disponível na opção "Forma de Amortização e Apuração do Déficit Atuarial a Amortizar", conforme a figura a seguir:

| Forma de Amortização e Apura                                                                           | ção do Déficit Atuarial e Amortizar                                             |                                                                                                    |                            |                   |  |  |  |
|----------------------------------------------------------------------------------------------------|---------------------------------------------------------------------------------|----------------------------------------------------------------------------------------------------|----------------------------|-------------------|--|--|--|
| Forma Amortização:<br>Forma de Pagamento:                                                              | Por Allquota<br>Antecipados                                                     |                                                                                                    |                            |                   |  |  |  |
|                                                                                                    |                                                                                 | Página 23 de 33                                                                                                    | 03/                        | 09/2018 10:07:55  |  |  |  |
|                                                                                                    | PEVIDÊNCIA SOCIAL<br>Secretaria de fibilitate de<br>Presidencia Social          | MINISTÉRIO DA PREVIDÊNCIA SOCIAL - MPS<br>SECRETARIA DE POLÍTICAS DE PREVIDÊNCIA SOCIAL - SP<br>DEPARTAMENTO DOS REGIMES DE PREVIDÊNCIA NO SERI | PS<br>/IÇO PÚBLICO - DRPSP |                   |  |  |  |
|                                                                                                    | DEMONSTRATIVO DE RESULTADOS DA AVALIAÇÃO ATUARIAL - DRAA                        |                                                                                                    |                            |                   |  |  |  |
|                                                                                                    | Contas Recuperadas                                                              | da Demonstração do Resultado Atuarial                                                                                                    | Geração Atual (R\$)        |                   |  |  |  |
| ATIVOS GARANTIDORES DOS CO                                                                             | OMPROMISSOS DO PLANO DE BENE                                                    | FÍCIOS                                                                                                    |                            | R\$ 40.894.629,84 |  |  |  |
| PROVISÃO MATEMÁTICA DOS B                                                                              | ENEFÍCIOS CONCEDIDOS                                                            |                                                                                                    |                            | R\$ 9.555.696,51  |  |  |  |
| PROVISÃO MATEMÁTICA DOS B                                                                              | ENEFICIOS A CONCEDER :                                                          |                                                                                                    |                            | R\$ 76.229.651,79 |  |  |  |
| Valor Atual dos Parcelamentos de l<br>Valor Atual do Bens, Direitos e<br>Déficit Atuarial a Amortizar: | Debitos Previdenciários<br>Demais Ativos a serem incorporados n<br>-39735535.04 | o Exercicio Atual:                                                                                                    | I                          | к\$ 5.155.183,42  |  |  |  |
| Prazo de Amortização                                                                                   |                                                                                 |                                                                                                    |                            |                   |  |  |  |
| Prazo Remanescente Calculad<br>Justificativa: O plano d                                                | do (anos): 33<br>le Amortização com alíquotas crescente                         | Prazo Informado (anos): 33<br>is foi revisto devido ao aumento da Déficit Atuarial.                                                             |                            |                   |  |  |  |

OBS: Figura ilustrativa para fins didáticos.

Travessa Magno Araújo, 474, Telégrafo, Belém, PA, CEP: 66.113.55 (91) 3210-7500 - <u>www.tcm.pa.gov.br</u>

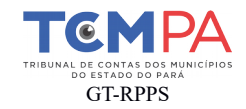

# 3 – CONCLUSÃO:

- a. Consultar a Instrução Normativa nº 002/2016/TCM-PA, de 01/11/2016
- b. Consultar a Resolução Administrativa nº 22/2016/TCM-PA, de 01/11/2016